## (用 TippingPoint IPS Sasser病毒防护典型配置

潘猛 2006-10-18 发表

## TippingPoint IPS Sasser病毒防护典型配置

1、登陆LSM。

- 2、选择IPS下面Filter菜单。
- 3、在Filter中搜索2755。
- 4、选择Override,将状态改为Enable。
- 5、选择Action动作为Block+Notify.

6、配置完成。

因为SASSER病毒利用了MS04-011的高危漏洞, IPS默认的推荐配置会对这类攻击进行阻断, 所以对 这类病毒的防护是默认开启的, 不需要单独配置, 以上是单独进行配置的过程。

附件为功能测试的动画